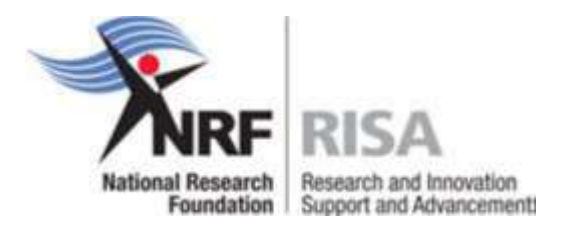

# GUIDELINES TO COMPLETE AN ANNUAL PROGRESS REPORT (APR) FOR CONTINUED FUNDING FOR SCHOLARSHIPS AND FELLOWSHIPS SUPPORT IN 2017

Students and fellows that qualify for renewal of scholarships or fellowships in 2017 should apply for renewal of their award through completing the APR online.

Please enquire with your research office / postgraduate funding office / scholarships office whether you qualify for renewal for 2017.

Students who have already received the maximum NRF funding, for the current level of study should not submit an APR for further funding, as the APR will not be accepted.

This Call for APR applies to the following funding instruments only:

- NRF Free-standing Scholarships and Fellowships
- DST Innovation Scholarships and Fellowships
- Scarce Skills Development Fund Scholarships and Fellowships
- DAAD/NRF Joint In-country Scholarships
- SANHARP Scholarships and Fellowships (no undergraduates)
- Renewable and Sustainable Energy Scholarships and Fellowships
- Professional Development Programme (PDP)
- Desmond Tutu Doctoral Training Programme
- Animal Cluster Scholarships
- NRF Doctoral and Postdoctoral Abroad Programmes
- F'Satie Scholarships and Fellowships
- NRF-TWAS Doctoral and Renaissance Doctoral Scholarships
- NRF-TWAS Postdoctoral Fellowships
- Waste Research, Development and Innovation Scholarships and Fellowships

### Step 1:

Log on to the NRF Online Submission System at **https://nrfsubmission.nrf.ac.za** with your ID/Passport number and password or register on the NRF Online Submission System if not already registered and complete or update your CV. This is very important as an APR without a complete CV will not be considered.

|                                            |                                                                                                    | ne Submission System                                                                                                    |
|--------------------------------------------|----------------------------------------------------------------------------------------------------|----------------------------------------------------------------------------------------------------|
| Home<br>New Registration<br>Reset Password | Mate                                                                                                    | Bugent @                                                                                                    |
|                                            | Instructions<br>* If you have already registered on the previous systems (<br>this system. If you have forgetten your passwork, please<br>* For technical order expiries, please contact the Support Desk<br>Tail - 27.712.481.490.45.28<br>F-mail: supporters #nrt.ac.28<br>* To access call related documents, please refer to the Ope<br>list of document(s). To open the document, click on the r | NHF Online and Interim), please use your existing logis details to access<br>click on the Reset Password link on the left-hand menu.<br>(Mondays to Fridays from Okholo to 166-30) on:<br>en Calls block below. Click on the G icon next to the relevant call to show a<br>relevant link. |
|                                            | Log In                                                                                                    | Open Calls                                                                                                    |
|                                            | ID/Pessport/Unique Number:<br>Pessword: Stow Assessing                                                                                                    | Call for evaluation and rating of individual researchers 2017     MRF Presidential, Detwardon and Scarse Selfe Development Pand     Honorary" and Final years in Tech Mick Gazet Bursters 2017     W SA NAM Bibliotral Research Chair (SMROL) 2017                                        |
|                                            | Distant opportunit     Distant opportunit     Distant opportunit     Distant opportunit     Distant opportunit     Distant opportunit     Distant opportunit     Distant opportunit     Distant opportunit                                                                                                    | irefox or Google (Drome for best results, Downfoods 🛛 😝 🖗 💽 🔜 🚥 🐂                                                                                                    |

### Step 2:

After logging in please follow the steps below to complete your CV:

Go to **My Profile**, then **My CV** and select the relevant CV section. If you don't have any outputs, e.g. books or conference outputs, then simply ignore the section(s). Only complete the ones that apply to you.

Update your details under My Profile - My Details - Registration Details and/or Contact Details, if necessary.

|                                    | F                                                                                                    |                                                                                                    |                                                                                                    |
|------------------------------------|----------------------------------------------------------------------------------------------------|----------------------------------------------------------------------------------------------------|----------------------------------------------------------------------------------------------------|
|                                    | 4                                                                                                    | RF RISA NRF Online                                                                                                    | Submission System                                                                                                    |
| My Profile                         | Ny Details                                                                                                  |                                                                                                    |                                                                                                    |
| My Applications                    | My CV                                                                                                    | Qualifications                                                                                                    |                                                                                                    |
| Tools                              | Pisst View                                                                                                  | Research Expertise<br>Student Supervision Record                                                                                                    | Weitame Wit Belling Gerender<br>Support 👘                                                                                                    |
| Designated Authority<br>Reports    | Landins                                                                                                    | Personal Profile<br>Absence from Resourch                                                                                                    |                                                                                                    |
| Research Outputs Summary<br>Logout | Information                                                                                                 | Carees Profile<br>Research Outputs                                                                                                    |                                                                                                    |
| Quick Links                        | <ul> <li>The summar<br/>have still no</li> <li>The noticebe</li> <li>The summar<br/>application,</li> </ul> | y of research outputs from the previous application ay<br>approved the migration of these outputs to this syste<br>and below will be used to make announcements regar<br>y of applications listed below is for quick reference to<br>go to "when History". | stam has been moved to the menu on the left. Please go to this summary if you<br>tm.<br>ding upcoming calls, posting of outcomes, etc. Please look out for these,<br>where in the process an application is. For more detail on the history of the |

## ACCESSING THE APR

## Step 3:

On the left hand side of the screen under Quick Links, select Grantholder Tools.

|                                                                                        | NIRF RIS                                                                                                    | SA NRFON                                                                                                    | ine Submis                                                                                        | sion System                                                                                             |                                                                                           |
|----------------------------------------------------------------------------------------|----------------------------------------------------------------------------------------------------|----------------------------------------------------------------------------------------------------|---------------------------------------------------------------------------------------------------|----------------------------------------------------------------------------------------------------|-------------------------------------------------------------------------------------------|
| My Profile<br>My Applications<br>My Progress Reports<br>Tools<br>Designated Antipuetts | Lanting                                                                                                    |                                                                                                    |                                                                                                   |                                                                                                    | Welcows Rts Ministra Govern<br>Support                                                    |
| Reports<br>Research Outputs Summary<br>Logout                                          | Landing Page                                                                                                    |                                                                                                    |                                                                                                   |                                                                                                    |                                                                                           |
| Quick Links                                                                            | <ul> <li>The summary of research<br/>have still not approved th</li> <li>The noticeboard below wi</li> <li>The summary of application, go to "View H<br/>application, go to "View H</li> </ul> | h outputs from the previous applica<br>he migration of these outputs to thi<br>ill be used to make announcements<br>jons listed below is for quick refere<br>History". | tion system has been mov<br>a system.<br>s regarding upcoming calls<br>nce to where in the proces | red to the menu on the left. Pi<br>s, posting of outcomes, etc. Pie<br>is an application is. For more d | ease go to this summary if yo<br>case look out for these.<br>letail on the history of the |
| Grantholder Tools                                                                      |                                                                                                    |                                                                                                    |                                                                                                   |                                                                                                    |                                                                                           |
| netitution Facilities                                                                  | Tracking of Appli                                                                                                    | ications                                                                                                    |                                                                                                   |                                                                                                    |                                                                                           |
| and Mestings                                                                           | Call                                                                                                    | Reference                                                                                                    | Description                                                                                       | Applied Date Status                                                                                     | Complete History                                                                          |
| pplication and<br>tput History (NRF<br>(Inst)                                          | No records to display                                                                                                    | γ.                                                                                                    |                                                                                                   |                                                                                                    |                                                                                           |

## Step 4:

Select Progress Report on the left hand side of the screen.

| Home<br>Using this site<br>Contacts<br>Sepport                                                           | Institution and Grant-holder Facilities<br>Logged in as: M Govender |  |
|----------------------------------------------------------------------------------------------------|---------------------------------------------------------------------|--|
| Info<br>Help on form inputs will be<br>displayed here                                                    |                                                                     |  |
| - Grant-holder                                                                                           |                                                                     |  |
| Statements<br>Enquiry<br>Students<br>Progress Report<br>Adjustments<br>Carry Forwards<br>Personal detail |                                                                     |  |
| Forms<br>Rating history                                                                                  |                                                                     |  |

### Step 5:

To complete or view an APR click on the 'Open' link for the Annual Report – M/D and Post Doc.

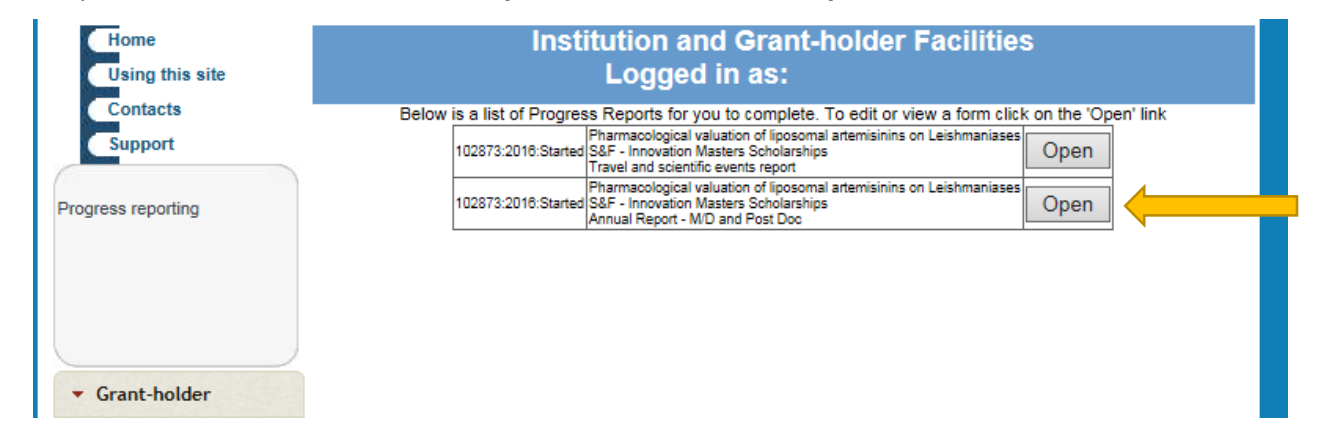

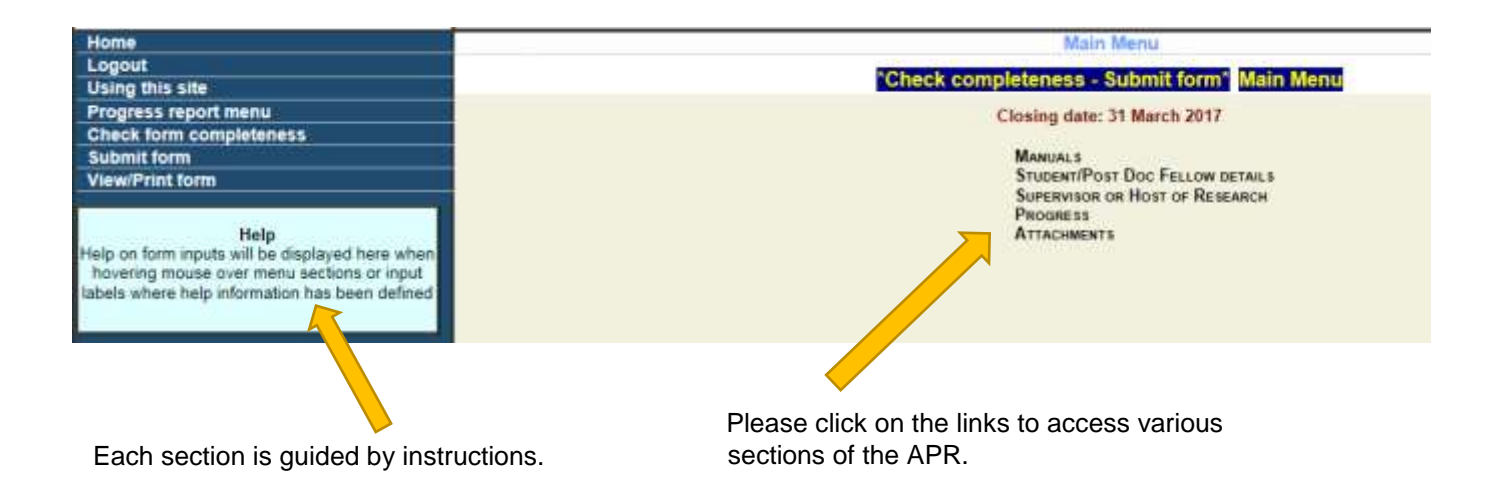

All **Progress** sections of the report must be completed.

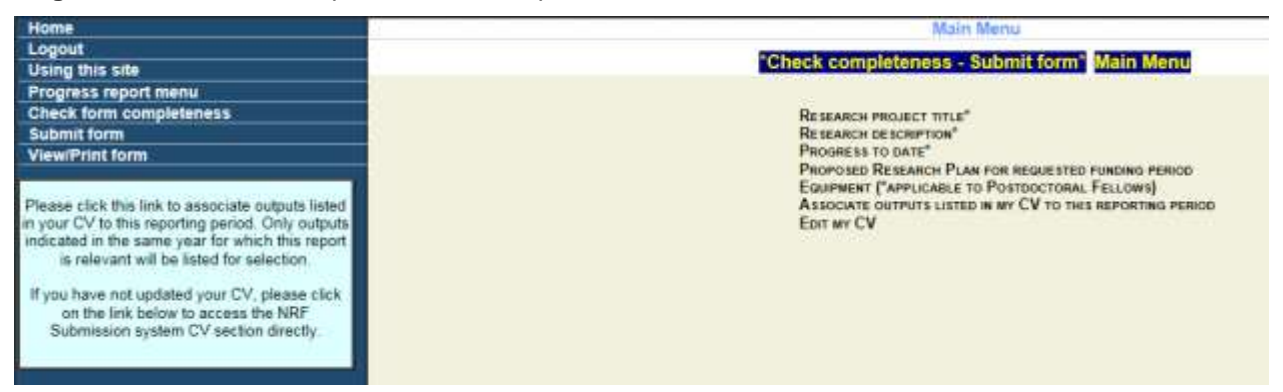

The link to your CV is available under "Edit my CV" for updating of your CV. If the CV is incomplete, your Annual Progress Report will not be considered.

### Step 6:

Please provide sufficient details under your **Proposed Research Plan** for the renewal period under the **Progress** section. Reports with insufficient content in this section will not be considered for renewal.

| Home                    | and a 10 from the state of the 20 for the 10 for the 10 | Proposed Research Pla                         | an for requested funding period                                                                                                    |                                           |
|-------------------------|----------------------------------------------------------------------------------------------------|-----------------------------------------------|----------------------------------------------------------------------------------------------------|-------------------------------------------|
| Logout                  | Phone indicate all proposed research act                                                                                                    | when for the requested furning period. All is | ensurch activities must ovclude: (a) Work plan (atart                                                                                                    | date and end date) and (D) Expected dates |
| Using this site         |                                                                                                    | (Decentral States)                            | ciour Menu                                                                                                    |                                           |
| Progress report menu    |                                                                                                    |                                               | And a state of the state of the |                                           |
| Check form completeness |                                                                                                    | Ad                                            | d new line                                                                                                    |                                           |
| Submit form             | Activity                                                                                                    | Start date                                    | Target date                                                                                                    | Actions                                   |
| View/Print form         | - 0100075 IV                                                                                                    |                                               | C                                                                                                    | With the second second                    |
| - AMANDAN UPUL          |                                                                                                    |                                               |                                                                                                    |                                           |
|                         |                                                                                                    |                                               |                                                                                                    |                                           |
|                         |                                                                                                    |                                               |                                                                                                    |                                           |

#### Step 7:

Once you have completed all sections of the APR, please add your supervisor's/research host's details and ensure that the e-mail address is correct. Click on the **Invite** button to invite him/her to submit a progress report. Please note that APR's cannot be considered for renewal without a supervisor/host supporting report.

| Rome                    | Supervisor or Host of Research                                                                                                    |         |              |                |                                |                  |         |           |
|-------------------------|----------------------------------------------------------------------------------------------------|---------|--------------|----------------|--------------------------------|------------------|---------|-----------|
| Logout                  | Plane add only new write and complete all the fexts. Click the meta lighter once you have completely plan progress report to exercise that your supervisor bool also has access to |         |              |                |                                |                  |         |           |
| Using this site         | your commerce. You will not be also to complete your experience has accompted hereine response.                                                                                    |         |              |                |                                |                  |         |           |
| Progress report menu    | Main Menu                                                                                                    |         |              |                |                                |                  |         |           |
| Check form completeness | -                                                                                                    |         |              |                | Contra and and a second second |                  |         |           |
| Submit form             |                                                                                                    | In Male | I CARDONNESS | T described as | Add new line                   | Provid a debut a | I discu | a calcula |
| ViewiRnntform           | 1000                                                                                                    | inoso   | Stateste     | 1 Grganisation | - Cepannian                    | Cilles abdress   | - 30009 | ACOOLIE   |
|                         |                                                                                                    |         |              |                |                                |                  |         |           |
|                         |                                                                                                    |         |              |                |                                |                  |         |           |
|                         |                                                                                                    |         |              |                |                                |                  |         |           |

An automatic e-mail will be sent to your supervisor/host to complete a progress report in support of the renewal of your scholarship/fellowship. This email will only be sent once you have submitted your APR. Do not remove or change your supervisor's name in the report once he/she has been invited to submit a report. The supervisor/host will not be able to complete their report if information is changed or removed in their details.

#### Step 8:

**Proof of registration for the 2017 academic year** needs to be uploaded as an attachment to the APR. This can be done either by the grantholder or the Designated Authority at the institution.

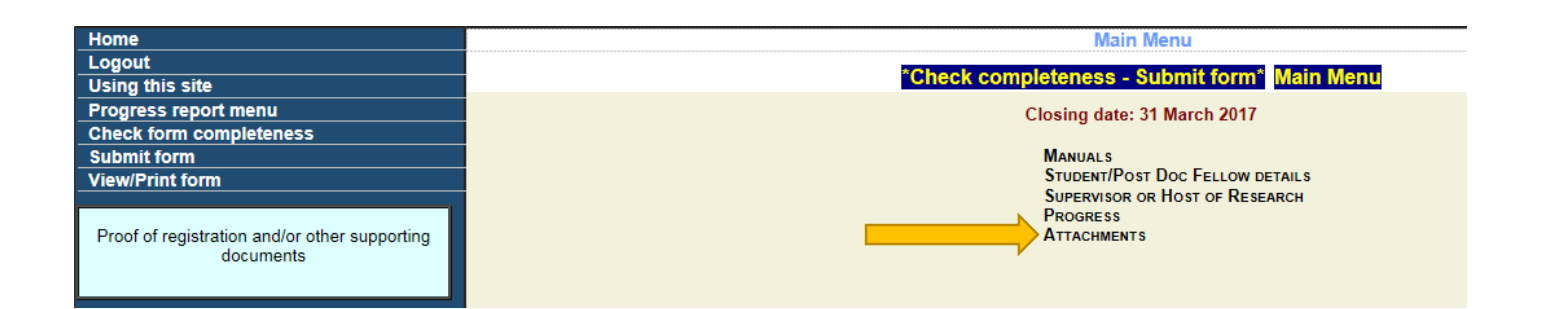

\*For postdoctoral fellows, proof of commencement/continuation of research is required.

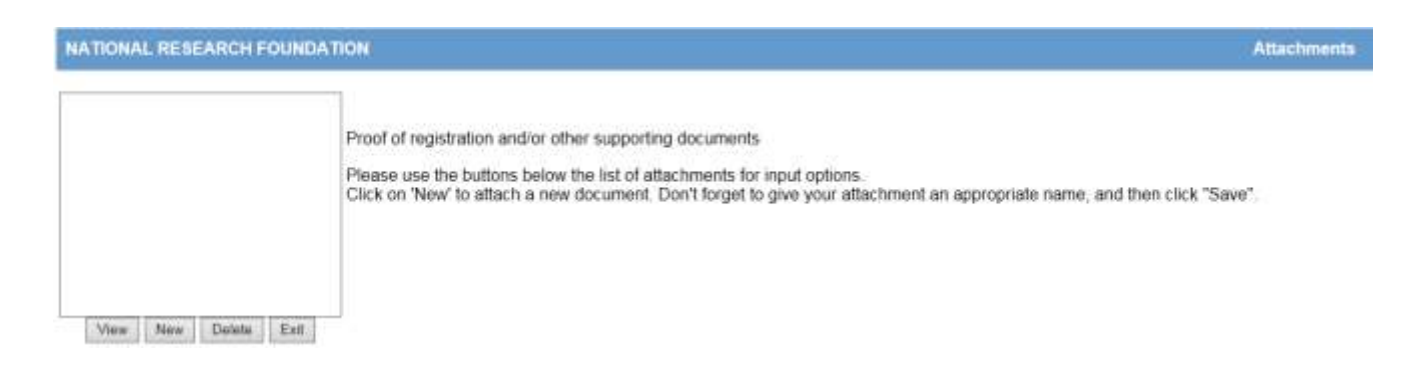

### Step 9:

Once all sections of the APR have been completed, submit your progress report by the 31 March 2017.

Students who registered/commenced research later in the year should only apply for the renewal of their awards approximately six to eight weeks prior to the expiry of the award. Remember that scholarships and fellowships are awarded for one year, renewable on submission of the APR. Please ensure that all criteria as set out in the signed Agreement and Award letter, as well as in the Funding Instrument Framework and Funding Guide, are met before submitting the APR.

#### Step 10:

Once you have submitted your APR online it is routed to your institutional office for validation. The institutional office can only validate the APR once the supervisor has responded to the NRF online request for progress and once the proof of registration for the 2017 academic year has been attached. Institutional offices are required to recheck funding eligibility before processing the APR for the NRF consideration.

It is the responsibility of the student to ensure that the APR is submitted to the institution's DA for screening and submission to the NRF. APR's with insufficient reporting and without the correct attachment/s will be rejected.

Should you want to make changes to your report after it has been submitted to the institution for screening, please contact your institutional research office / postgraduate funding office / scholarships office to open the APR for amendment.

Should you have any enquiries or would like to know the outcome of your APR, please contact the institutional research office / postgraduate funding office / scholarships office for assistance.

**If you are studying abroad**, an e-mail must be sent to Mr Walter Baloyi (<u>walter.baloyi@nrf.ac.za</u>) at the NRF when you submit your APR. \*It is the responsibility of the student to follow-up with the supervisor/host of research for submitting their report.

The NRF Emerging Researchers Section within Grant Management and Systems Administration (GMSA) looks forward to receiving your completed APRs for renewal for 2017 support.